**iSupplier is a Supplier Managed System.** iSupplier Oracle Portal works with in multiple browsers. DO NOT USE THE LINKS IN WORKFLOW MAILER NOTIFICATIONS OR FROM WITHIN THE NOTIFICATIONS IN YOUR WORKLIST.

To access go to <u>https://www.nashville.gov/finance/procurement</u>. It is recommended that you <u>do not</u> save the direct links to the login screen to your favorites.

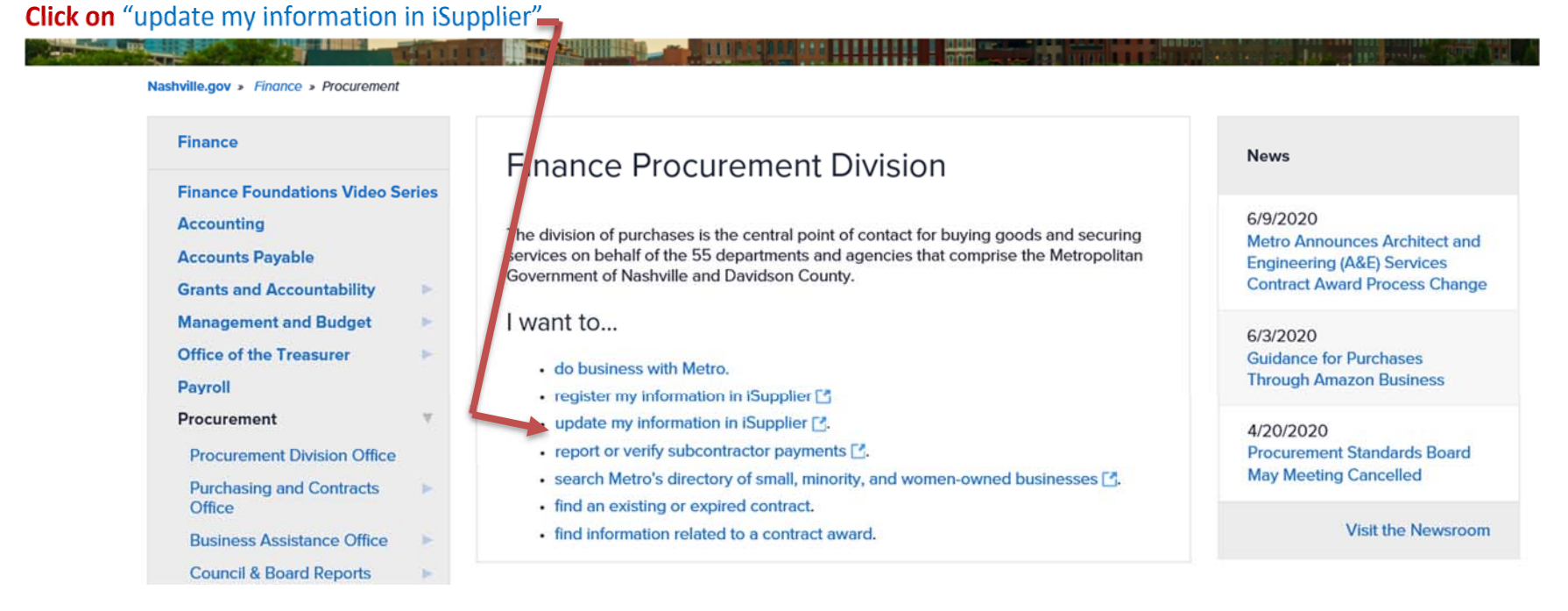

If experience issues always make sure to clear your browsing history, cache, and cookies then restart, then attempt to access the iSupplier Portal again by following the above instructions.

### **1** | Page

## Type in your username and password and click log-in

| The care then foromes roots thep                                                     | 5                      | ·· ·· ·· ·· ·· |
|--------------------------------------------------------------------------------------|------------------------|----------------|
| 🏡 🌸 City of Nashville Employe 🕟 google - Bing 🔗 Inside Metro 🎒 Login 📉 Nashville Hui | man Resour             |                |
|                                                                                      |                        |                |
| ORACIE                                                                               |                        |                |
|                                                                                      |                        |                |
|                                                                                      |                        |                |
|                                                                                      |                        |                |
|                                                                                      |                        |                |
|                                                                                      |                        |                |
|                                                                                      |                        |                |
|                                                                                      | METROPROCOREMENTTEST@G |                |
|                                                                                      |                        |                |
|                                                                                      | Log Out                |                |
|                                                                                      | Password               |                |
|                                                                                      |                        |                |
|                                                                                      |                        |                |
|                                                                                      | Log In Cancel          |                |
|                                                                                      |                        |                |
|                                                                                      | Login Assistance       |                |
|                                                                                      | Register Here          |                |
|                                                                                      |                        |                |
|                                                                                      | Accessibility          |                |
|                                                                                      | None 🗸                 |                |
|                                                                                      | Language               |                |
|                                                                                      |                        |                |
|                                                                                      |                        |                |
|                                                                                      |                        |                |
|                                                                                      |                        |                |
|                                                                                      |                        |                |
| Copyright (c) 1998, 2017, Oracle and/or its affiliates. All rights reserved.         |                        |                |

# Click 🕨 🛅 Metro iSupplier Portal to expand

| Enterprise Search Contract Documents |                      |
|--------------------------------------|----------------------|
| Home                                 |                      |
| Personalize                          |                      |
| Metro iSupplier Portal Access        | From<br>There are no |
| Click here                           | Inspect ME           |

#### UPDATING SUPPLIER SITE

Click "Home Page"

| Enterprise Search Contract Documents                                                        |                                                                                               |
|---------------------------------------------------------------------------------------------|-----------------------------------------------------------------------------------------------|
| Navigator                                                                                   | Worklist                                                                                      |
| Personalize  Metro iSupplier Portal Access Home Page Click here Sourcing Home Page Worklist | Image: Second system     From     There are no nor     Image: Second system     Inspect MDS ( |

#### UPDATING SUPPLIER SITE

#### Click "Administration" Tab to update profile

|                                               |             | â          | * 🌣 | Logged In As METROPROCUREMENTTEST@GMAIL.COM | ? |
|-----------------------------------------------|-------------|------------|-----|---------------------------------------------|---|
| Supplier Home Orders Finance Administration A | ssessments  |            |     |                                             |   |
| Search PO Number                              | Go          |            |     |                                             |   |
| Notifications                                 | Click here  |            |     | Orders                                      |   |
|                                               |             | Full List  |     | Agreements                                  |   |
| 🚊 😂 📼 💠 🔻 🎟                                   |             |            |     | Purchase Orders                             |   |
| Subject                                       |             | Date       |     | Purchase History                            |   |
| No results found.                             |             |            |     | Invoices                                    |   |
|                                               |             |            |     | - Invoices                                  |   |
|                                               |             |            |     | Payments                                    |   |
| Inspect MDS Contents                          |             |            |     | - Payments                                  |   |
| Orders At A Glance                            |             |            |     |                                             |   |
|                                               |             | Full List  |     |                                             |   |
| ) 🕄 😂                                         |             |            |     |                                             |   |
| PO Number                                     | Description | Order Date |     |                                             |   |
| No results found.                             |             |            |     |                                             |   |
| Inspect MDS Contents                          |             |            |     |                                             |   |

#### UPDATING SUPPLIER SITE

Click on the appropriate section of the profile to update

|                            | ıpplier Portal         |                        |                                     |                            |                  | â     | *           | © ↓ <sup>0</sup> | L                | ogged in As ME         | TROPROCURE | MENTTEST@GMAIL.COM |
|----------------------------|------------------------|------------------------|-------------------------------------|----------------------------|------------------|-------|-------------|------------------|------------------|------------------------|------------|--------------------|
| Supplier Home Orders Finar | Administration         | Assessments            |                                     |                            |                  |       |             |                  |                  |                        |            |                    |
| Profile Management         |                        |                        | Profile Mana                        | agement                    |                  |       |             |                  |                  |                        |            |                    |
| General                    | General                |                        |                                     |                            | -                |       |             |                  |                  |                        |            |                    |
| Company Profile            |                        | 0                      | rganization Name<br>Supplier Number | Metro Procurement<br>15033 | GG Test Supplier |       |             | Tax              | DU<br>Registrati | NS Number<br>on Number |            |                    |
| Organization               | K                      | Dara                   | Alias                               |                            |                  |       |             | Count            | T<br>v of Tay R  | axpayer ID 4           | 12819188   |                    |
| Address Book               |                        | Parent                 | Supplier Number                     |                            |                  |       |             | Count            | y of Tax is      | egistration            |            |                    |
| Contact Directory          | Attachments            |                        |                                     |                            |                  |       |             |                  |                  |                        |            |                    |
| Business Classifications   | Search                 |                        | A                                   | DD ATTACH                  | HMENTS BY CL     | CKING | ADD         | аттасні          | MENT             | н                      |            |                    |
| Product & Services         | Note that the search i | s case insensitive     |                                     |                            |                  |       |             |                  |                  |                        |            |                    |
| Banking Details            | Show More Sear         | ch On <sup>ti</sup> as | Go                                  |                            |                  |       |             |                  |                  |                        |            |                    |
| Payment & Invoicing        | Add Attachmony         |                        |                                     |                            |                  |       |             |                  |                  |                        |            |                    |
| Surveys                    | Title                  | Туре                   | Description                         | Category                   | Last Updated By  |       | Last Update | ed U             | sage             | Update                 | Delete     | Publish to Catalog |
|                            | No results found.      |                        |                                     |                            |                  |       |             |                  |                  |                        |            |                    |
|                            | Inspect MDS Conte      | ents                   |                                     |                            |                  |       |             |                  |                  |                        |            |                    |